# How to Create a CalJOBs User Account Guide Burbank Employment Connection at Burbank Public Library

• Last Updated August 30, 2021 •

CalJOBs is a resource for job seekers to search for employment, post their resume, find career guidance, and sign-up for education programs. Businesses can post job openings, perform industry data research, find Labor market information, and search for job applicants.

## Step 1

Go to the Burbank Public Library homepage at **www.burbanklibrary.org**. Under "Services" on the main menu, select **Job Search Help** to find the Workforce page.

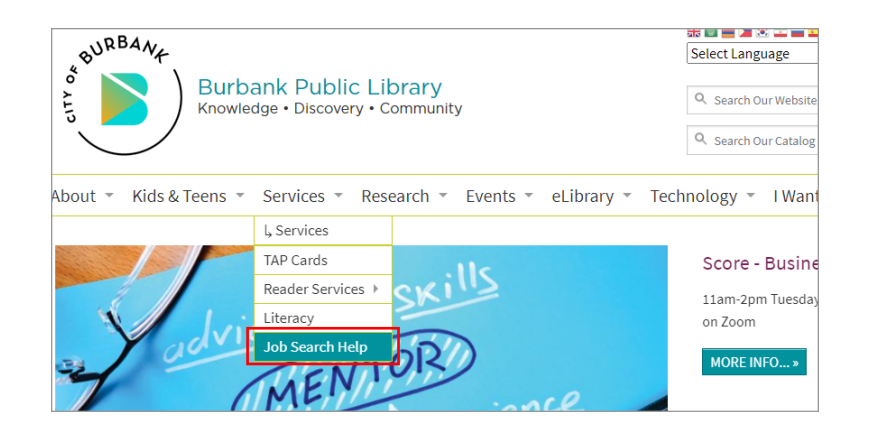

## Step 2

Click on the **CalJOBS link**, under the JOB SEARCH heading.

#### Job Search

- CalJOBS s California's online resource that provides a set of employment tools to help job seekers and employers navigate workforce services in California. Using CalJOBS, you can search for jobs, create resumes, and employers can find qualified candidates.
- Self-service for job seekers using the shortcut to CalJOBS from the Library's workforce page register with CalJOBS.ca.gov to access job listings and employment resources
   Individualized Service for job seekers – schedule an appointment using Calendly for BEC for additional assistance with CalJOBS
- JobNow provides live interactive help combined with online resources to guide you through the
  necessary tasks to get a job. JobNow offers live interview coaching, a resume lab, career resources
  and an adult learning center. Here's a quick video to help you get started
- Peterson's Test & Career Prep offers career assessments and overviews, and a job search tool
  powered by Indeed.com
- Each Burbank Library has a binder available at the information Services desk which contains job
  announcements for:

## Step 3

On the CalJOBS website, click on the Sign In button to register for an account.

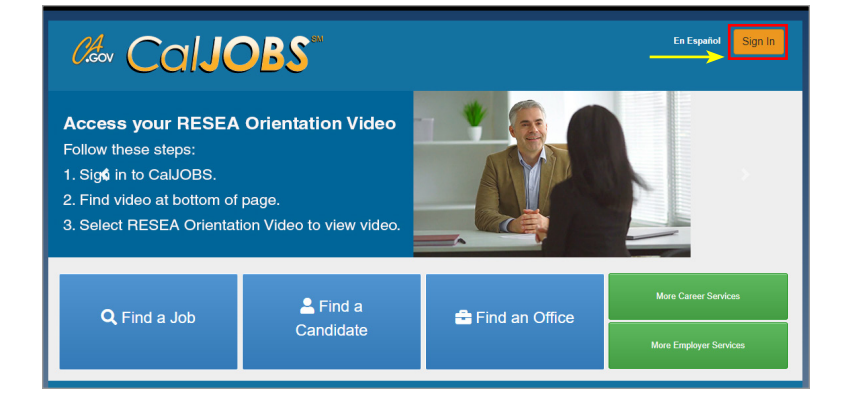

## Step 4

Scroll down to Option 3 (Create a User Account), and select Individual.

#### Option 3 - Create a User Account

If you would like to become a fully registered user with CalJOBS and have access to all of our online services, select one of the following account types. If you are not sure if you need to register on the system, learn more about the benefits of registering on page: <u>Why Register?</u>.

| Individual                                                                                                    | Employer                                                                                                    | Provider                                                                                                    |
|----------------------------------------------------------------------------------------------------|----------------------------------------------------------------------------------------------------|----------------------------------------------------------------------------------------------------|
| 14 min(s) estimated                                                                                                    | 14 min(s) estimated                                                                                                    | 10 min(s) estimated                                                                                                    |
| Register as this account type if you<br>are an individual and wish to search<br>for the latest job openings, post a<br>résumé online, find career<br>guidance, search for training and<br>education programs, find<br>information on local employers, etc. | Register as this account type on<br>behalf of your company. Here you<br>will gain access to industry data,<br>labor market information and job<br>applicants for your business. You<br>can also post job openings online. | Register as this account type if you<br>are a training provider who wishes<br>to enter or update your available<br>courses for use in the system. Once<br>a new account request is approved,<br>you will be able to enter<br>information about your courses,<br>such as costs, schedules,<br>credentials, etc. Providers can also<br>request WIOA approval for specific<br>courses. |

### Step 5

Read the Privacy Agreement and select I Agree.

#### Privacy Agreement

before the time of collection, except with your consent or as authorized by law or regulation

For more information about the terms for using this site, refer to the Conditions of Use policy.

#### Privacy concerns specific to EDD:

EDD will only gather information through lawful means. Subsequent use of the information is limited to purposes not inconsistent with the purpose(s) given at the time of collection. California law permits that some information submitted or accessed by you to become public record under the Public Records Act. There are limitations that protect your personal information from inclusion within public records.

Internet mail is a communication tool; however, any data you send via Internet mail is not secured or encrypted. If you complete a survey or send the Department an e-mail message, your e-mail address and the information submitted will be collected and may be provided to other State agencies to better serve your needs. Do not send any confidential or personal information via Internet mail such as your social security number, account number, credit card number, or other data that could be compromised.

You are responsible for protecting the confidentiality of your user ID, password and PIN (personal identification number) that you use to interact with EDD electronically or by telephone. Providing this information to anyone else will allow them to access your  $\downarrow$ 

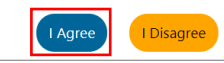

## Step 6

Create User Name, Password, re-enter the Password, select a Security Question from the dropdown menu, enter a response for the Security Question, and create a PIN. Please Note all questions with a red \* must be answered.

| Login Informat                   | tion                                                                                                    |
|----------------------------------|----------------------------------------------------------------------------------------------------|
| * User Name:                     | Enter User Name (3 - 20 characters, and<br>must include characters, letters or<br>numbers. Allowable characters are + @                                                                                    |
| * Password:                      | Enter Password (8 - 20 characters, and<br>must include at least one uppercase letter,<br>one lowercase letter, one number and one<br>special character. Allowable characters are<br># @ \$ % ^ . ! * _ +). |
| * Confirm Password:              |                                                                                                    |
| *Security Question:              | None Selected                                                                                                    |
| * Security Question<br>Response: | Special characters are not allowed.                                                                                                    |
| <u>PIN ID</u> :                  | Enter a 4 digit number                                                                                                    |

| Social Security Number                |                                              |
|---------------------------------------|----------------------------------------------|
|                                       |                                              |
| *Social Security Number<br>(SSN):     | Do not enter dashes (for example, 999001111) |
| * Re-enter Social Security<br>Number: |                                              |

## Step 7

Enter your Social Security number and re-enter Social Security number to confirm.

## Step 8

Enter **Country** and **zip code**. Make a selection for authorization to work in the USA. (Depending on the answer to question "are you authorized to work in the USA," limited help may be provided.)

## Step 9

Enter your **email address**, then **re-enter your email address** to confirm.

| Primary Location Information                            |               |
|---------------------------------------------------------|---------------|
| *Country:                                               | United States |
| * Please enter your zip<br>code:                        | Find zip code |
| *Are you authorized to<br>work in the United<br>States? | O Yes O No    |

| E-mail Addro    | ess                             |
|-----------------|---------------------------------|
| Primary E-mail: |                                 |
|                 | Create E-mail Account           |
|                 | Read Our E-mail Security Policy |
| Confirm Primary |                                 |
| E-mail Address: |                                 |

## Step 10

Enter your **Date of Birth**, select your **Sex** (at birth), select **Selective Service** response from dropdown menu. Selecting a Gender ID and Sex ID answer from the drop-down menu are optional. Check off the "I'm not a robot" box and click on **Next>>** to complete registration.

<u>Please note</u>: Males, 18 through 25 years of age, are required to register for selective services. Some exceptions apply. Verdugo Jobs Center staff will connect with selective services to confirm status.

| *Date of Birth:                                                                   | (MM/DD/YYYY)                             |
|-----------------------------------------------------------------------------------|------------------------------------------|
| Age:                                                                              |                                          |
| * What sex were you<br>assigned at birth, on your<br>original birth certificate?: | O Female O Male O Prefer not to disclose |
| *Have you registered with<br>the Selective Service?                               | None Selected                            |
|                                                                                   | [ Selective Services web site ]          |
| How would you describe<br>yourself?                                               | None Selected                            |
| What would you consider<br>your sexual identity to be?                            | None Selected                            |
|                                                                                   | I'm not a robot                          |
|                                                                                   |                                          |

### Step 11

Once **Next>>** is selected registration is complete, your account is created and you will be taken to your **My Individual Workspace** page.

Sign up for training opportunities and job search assistance through America's Job Centers at no cost.

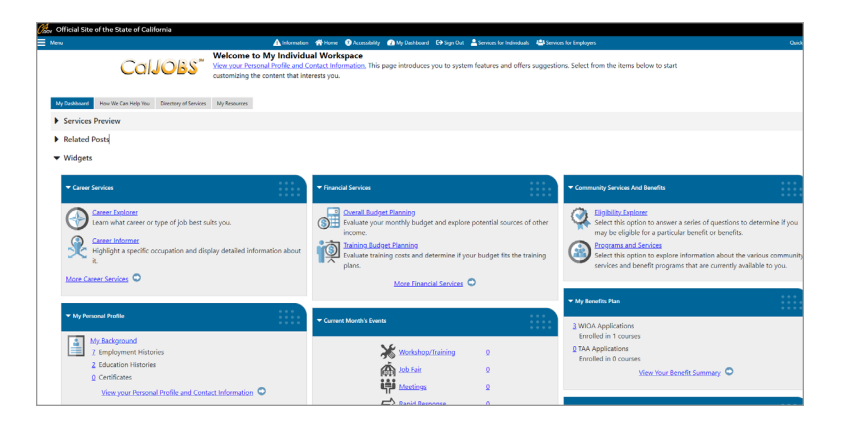

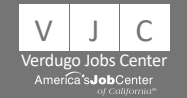

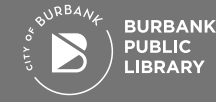

September 2021